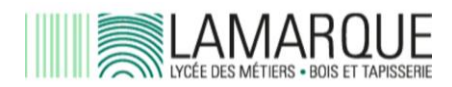

*Vous êtes parent et/ou responsable légal. Vous avez reçu votre identifiant EduConnect dans votre boîte mail et vous vous demandez comment l'utiliser pour accéder à Pronote.* 

1 / Rendez-vous sur la page <a href="https://educonnect.education.gouv.fr/">https://educonnect.education.gouv.fr/</a>

| MINISTÈRE<br>DE L'ÉDUCATION<br>NATIONALE,<br>DE LA JEUNÉSSE<br>ET DES SPORTS<br>L'Anni<br>Agnui<br>Francoi                                                                                                    | ÉduConnect<br>Un compte unique pour les services numériques<br>des écoles et des établissements |                           |       |
|----------------------------------------------------------------------------------------------------|-------------------------------------------------------------------------------------------------|---------------------------|-------|
| Le compte ÉduConnect peut<br>donner accès :<br>• aux démarches en ligne, comme la fiche<br>de renseignements, la demande de<br>bourse, etc ;<br>• à l'espace numérique de travail (ENT) ;<br>• au livret scolaire. |                                                                                                 | Je sélectionne mon profil |       |
|                                                                                                    |                                                                                                 | Â                         | ឝំំំំ |
|                                                                                                    |                                                                                                 | Représentant légal        | Élève |

Votre identifiant vous a été rappelé dans le courrier.

Si vous ne vous êtes jamais connecté-e, votre mot de passe à usage unique vous est donné.

Si vous vous êtes déjà connecté-e les années précédentes, vous utilisez votre même mot de passe. Si vous avez oublié votre mot de passe, vous pouvez utiliser la fonction "Mot de passe oublié". Si rien ne fonctionne, vous pouvez contacter la documentaliste en téléphonant au lycée et demandant le CDI.

Enregistrez votre nouveau mot de passe. Renseignez ou vérifiez votre adresse mail. Confirmez-la avec le lien reçu dans votre boîte mail.

## 2 / Téléchargez Pronote sur votre téléphone

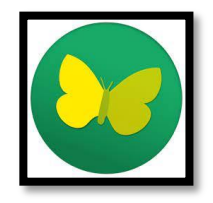

Supprimez le Pronote de l'an dernier et téléchargez le nouveau.

### 3 / Si vous habitez près du lycée Lamarque

Autorisez la géolocalisation dans les paramètres de votre téléphone.

Sur l'appli Pronote, utilisez le lien "Autres modes de configuration" (sous le message du QR code)

Sélectionnez le lycée Lamarque et identifiez-vous avec l'identifiant EduConnect et le nouveau mot de passe.

# 4 / Si vous habitez loin du lycée Lamarque

Il vous faut deux écrans.

Sur l'écran (qui n'est pas celui de votre portable), connectez-vous à

#### https://georges-lamarque.ent.auvergnerhonealpes.fr/

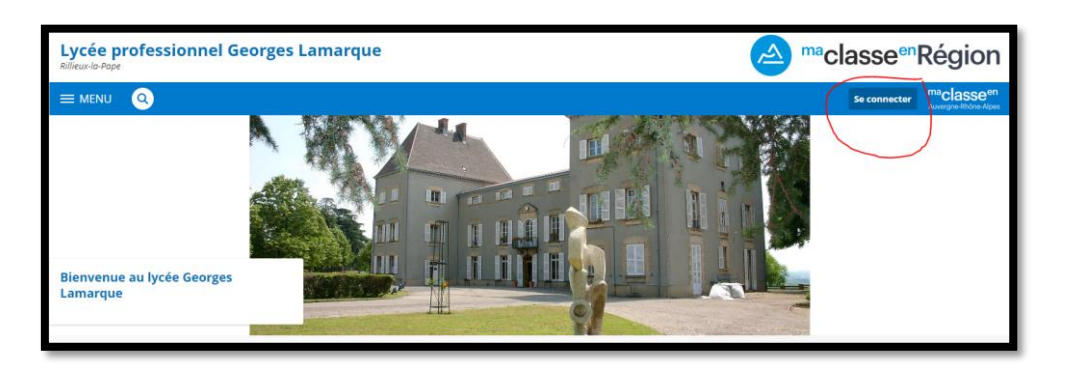

Cliquez sur <u>Se connecter</u> > > Cochez <u>Elève ou parent avec Educonnect</u> > <u>Validez</u> > <u>Représentant légal</u>.

Saisissez l'identifiant EduConnect et le mot de passe que vous avez choisi.

Validez la charte (en bas à droite de l'écran).

Enregistrez vos coordonnées (boutons en bas à droite de l'écran).

Dans le menu de gauche (sur fond violet), choisissez Scolarité > Pronote.

Vous obtenez la page Pronote.

# Espace ごた feuroscie - 「ここので、」、「いい」に、「 部 ひ

Cliquez sur les "petits carrés" et saisissez 4 chiffres pour obtenir le QR code.

Sur votre téléphone, dans l'application Pronote, vous pouvez ajouter un compte et flasher le QR code.

Vous écrirez les 4 mêmes chiffres que sur le deuxième écran.

Ce tutoriel (à partir de 00:38) peut vous aider :

https://www.index-education.com/fr/faq-pronote-single-5674-comment-installer-lapplication-pronote-quand-on-est-parent-ou-eleve-en-video.php

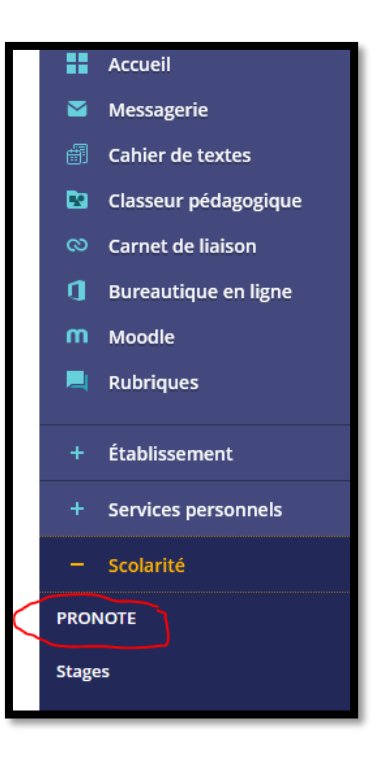